| Classification | SDK FAQ on XPAC |         |       |      |           |      | 6-004-00 |
|----------------|-----------------|---------|-------|------|-----------|------|----------|
| Author         | WeiKai          | Version | 1.0.0 | Date | 2011/4/14 | Page | 1/10     |

## How do I write a com port communicate program of XPAC

Applies to:

| Platform    | OS version            | XPAC utility version |
|-------------|-----------------------|----------------------|
| XPAC series | All versions (WinCE6) | All versions         |
|             |                       |                      |
|             |                       |                      |
|             |                       |                      |
|             |                       |                      |

The XPAC SDKs provides a complete solution to integrate with XPAC and compatible with Visual C#, Visual Basic .net and C++.

This example using MFC 
C# and VB.Net demonstrates how to control COM port to communicate with the other device. please perform the following steps to build program.

### Using MFC to control COM port communicate

**Step 1**: From the Toolbox, drag a Button control onto the form

| Toolbox                 | <b>→</b> ╄ × |          |
|-------------------------|--------------|----------|
| Dialog Editor           | <u> </u>     |          |
| Revinter Revinter       |              |          |
| 🗖 Button                |              |          |
| 🔀 Check Box             |              | Ma       |
| ab Edit Control         |              |          |
| 📑 Combo Box             |              | SendCOM  |
| 🖽 List Box              |              | Benacom  |
| 📺 Group Box             |              |          |
| Radio Button            |              |          |
| Aa Static Text          |              | Button 1 |
| 🕦 Picture Control       |              |          |
| I Horizontal Scroll Bar |              |          |
| 🖶 Vertical Scroll Bar   |              |          |
| 0 Cliffor Control       | ×            | 5        |

Step 2: Right-click the Button control, and then click Properties

| Classification |      |                                                                                                    | SDK                     | K FAQ on XPA | С    |           | No.  | 6-004-00 |
|----------------|------|----------------------------------------------------------------------------------------------------|-------------------------|--------------|------|-----------|------|----------|
| Author         | Weił | Kai                                                                                                    | Version                 | 1.0.0        | Date | 2011/4/14 | Page | 2/10     |
| Author         | Weił | Cut<br>Cut<br>Copy<br>Paste<br>Delete<br>Add Ev<br>Insert A<br>Add Cla<br>Add Va<br>Size to 0<br>Align L<br>Align T<br>Check 1 | Version Version Version | 1.0.0        | Date | 2011/4/14 | Page | 2/10     |
|                |      | Properti                                                                                                    | ies                     |              |      |           |      |          |

Step 3: In the Properties window, type "Send data", and press ENTER to set the Caption property..

| Properties           | <b>→</b> ₽                        | ×                           |
|----------------------|-----------------------------------|-----------------------------|
| IDC_BUITON1 (Butto   | <b>n Control)</b> ICeButtonEditor |                             |
| 🤮 🏄 🗐 🥖 🖂            |                                   |                             |
| □ Appearance         |                                   |                             |
| Caption              | Send data                         |                             |
| Client Edge          | False                             | =                           |
| Horizontal Alignment | Default                           | -                           |
| Modal Frame          | False                             |                             |
| Multiline            | False                             |                             |
| Notify               | False                             |                             |
| Static Edge          | False                             |                             |
| Vertical Alignment   | Default                           | -                           |
| - Rehavior           |                                   |                             |
| (Name)               |                                   |                             |
|                      |                                   |                             |
|                      |                                   |                             |
|                      |                                   |                             |
|                      |                                   |                             |
|                      |                                   |                             |
|                      |                                   |                             |
|                      |                                   |                             |
|                      |                                   |                             |
|                      |                                   |                             |
|                      | ICP DAS                           | Co., Ltd. Technical documen |
|                      |                                   | ,                           |

| Classification                                                                                                    |                                                                                                    | יחצ                                                  |                                                | AC                                       |                                                     | No                                     | 6-004-00        |  |
|----------------------------------------------------------------------------------------------------|----------------------------------------------------------------------------------------------------|------------------------------------------------------|------------------------------------------------|------------------------------------------|-----------------------------------------------------|----------------------------------------|-----------------|--|
| Author                                                                                                    | WeiKai Version 1.0.0 Date 2011/4/14 Page 3/10                                                      |                                                      |                                                |                                          |                                                     |                                        |                 |  |
| Step 4: Add "#ir<br>#include "stdaf:<br>#include "Watchl<br>#include "Watchl<br>#include "XPacSI                         | nclude "XPacS<br>x.h"<br>DogTest.h"<br>DogTestDlg.h"<br>DK_CE.h"                                   | DK_CE.ł                                              | ı" in main fil                                 | e.                                       |                                                     |                                        | 0,10            |  |
| Step 5: Double-                                                                                                    | Click "Send da                                                                                     | ta" buttor                                           | n on the forr                                  | n.                                       |                                                     |                                        |                 |  |
| Step 6: Inserting<br>Insert following                                                                                    | g the following<br>code in "Send<br>::OnBnClickedButt                                              | code<br>data" but                                    | ton click eve                                  | ent.                                     |                                                     |                                        |                 |  |
| <pre>i // TODO: Add<br/>HANDLE hPort<br/>char data[20]<br/>BOOL iret = u<br/>printf("reciv<br/>uart_Close(hF<br/>}</pre> | your control not<br>= uart_Open("COM<br>]={0};<br>uart_SendCmd(hPor<br>we data %s\n",dat<br>Port); | ification h<br>3:,115200,N<br>t,"\$01M",da<br>a);    | andler code he<br>,8,1");<br>ta);              | are                                      | 2                                                   |                                        |                 |  |
| Using "uart_Ope<br>"COMx:,baudrat<br>baudrate is 1152<br>"COM1:,115200                                                   | en" open com<br>te, parity bits,d<br>200,parity bit is<br>),N,8,1".                                | <mark>port, 1st</mark> p<br>lata bits,s<br>s None, d | barameter o<br>top bits". Fo<br>lata bit is 8, | f this func<br>or example<br>stop bit is | ction is a strin<br>e if you open<br>s 1, so the pa | ng, format i<br>com port<br>rameter is | is<br>1, set to |  |
| HANDLE uart                                                                                                    | ntax<br>t_Open(LPCS <sup>-</sup>                                                                   | TR Conne                                             | ectionString                                   | );                                       |                                                     |                                        |                 |  |
| Using "uart_Ser<br>2nd parameter i<br>"uart_ SendCmo                                                                     | ndCmd" send o<br>s command st<br>d" Syntax                                                         | data, 1st ⊧<br>ring, 3rd⊣                            | parameter o<br>parameter is                    | f the func<br>s buffer of                | tion is HAND<br>f receives the                      | LE to the eata.                        | open COM,       |  |
| HANDLE uart                                                                                                    | _ SendCmd (HA                                                                                      | NDLE hF                                              | Port, LPCST                                    | R cmd, L                                 | PSTR szRes                                          | sult);                                 |                 |  |
|                                                                                                    |                                                                                                    | ICP DAS                                              | Co., Ltd. Te                                   | chnical do                               | cument                                              |                                        |                 |  |

| Classification                       |                        | SDK FAQ on XPAC |                |            |                  | No.         | 6-004-00      |
|--------------------------------------|------------------------|-----------------|----------------|------------|------------------|-------------|---------------|
| Author                               | WeiKai                 | Version         | 1.0.0          | Date       | 2011/4/14        | Page        | 4/10          |
| Using "uart_Clos<br>"uart_Close" Syr | se" close com<br>ntax  | n port, this    | function pa    | rameter i  | s com port H     | ANDLE.      |               |
| HANDLE uart_                         | Close(HAND             | LE hPort)       | ;              |            |                  |             |               |
| Step 7: Build an                     | d execute              |                 |                |            |                  |             |               |
| Click "Build"->"B                    | uild Solution'         | ' build exe     | cute file afte | er perforn | n above step     | . This exe  | cute file is  |
| building in your p                   | project folder         | . Put this e    | execute file   | in your X  | PAC.             |             |               |
|                                      |                        |                 |                |            |                  |             |               |
| Puild Dabug Too                      | le Test Wind           |                 |                |            |                  |             |               |
| Build Solution                       | Ctrl+Shift+B           |                 |                |            |                  |             |               |
| Rebuild Sol                          |                        |                 |                |            |                  |             |               |
| Deploy Sol                           |                        |                 |                |            |                  |             |               |
| <u>C</u> lean Solution               |                        |                 |                |            |                  |             |               |
| Build ReadSRAM                       | M                      |                 |                |            |                  |             |               |
| R <u>e</u> build ReadSR              | AM                     |                 |                |            |                  |             |               |
| Deploy ReadSR                        | AM                     |                 |                |            |                  |             |               |
| Clean ReadSRAI                       | м                      |                 |                |            |                  |             |               |
| Batch Build                          |                        |                 |                |            |                  |             |               |
| Configuration M                      | anager                 |                 |                |            |                  |             |               |
|                                      |                        |                 |                |            |                  |             |               |
|                                      |                        |                 |                |            |                  |             |               |
|                                      |                        | 44D and 4       |                |            | - 445000 4       |             |               |
| the following pict                   | nnect to 1-70<br>ture. | 44D and t       | ne module i    | baud rate  | is 115200, ti    | nen this pi | rogram result |
| File Edit Help                       | 7                      |                 |                |            |                  |             |               |
| recive data !017                     | <br>D44D               |                 |                |            |                  |             |               |
|                                      |                        |                 |                |            |                  |             |               |
|                                      |                        |                 |                |            |                  |             |               |
| lips & warni                         | ngs                    |                 |                |            |                  |             |               |
|                                      |                        |                 |                |            |                  |             |               |
| Refer to th                          | e FAQ docur            | nents belo      | w to upload    | the execu  | ute file to XPA  | C.          |               |
| 02_Hc                                | w_to_debug_X           | PAC_progra      | ams_in_Visua   | I_Studio_2 | 005(2008)_onlii  | ne_through_ | _the_TCPIP_er |
| sh<br>• X5-27                        | _How to write a        | MFC applic      | ation with XP  | AC SDK in  | visual studio 20 | 005         |               |
| ▼ ∧5-30                              |                        |                 |                |            | יזסטמו סנטטוט צנ |             |               |
|                                      |                        |                 |                | abrical J  | aum crit         |             |               |

| Classification |        | SDK FAQ on XPAC |       |      |           |      | 6-004-00 |
|----------------|--------|-----------------|-------|------|-----------|------|----------|
| Author         | WeiKai | Version         | 1.0.0 | Date | 2011/4/14 | Page | 5/10     |

#### Using C# to control COM port communicate

**Step 1**: From the Toolbox, drag a button control onto the form. The properties of this buttons text is "Send data".

**Step 2:** Get the XPacNet.dll and copy it to the project folder. The XPacNet.dll can be obtained from any C# demo program that has been provided on the CD or by downloading the latest version from ICP DAS web site.

- 1. CD:\SDK\XPacNET
- 2. ftp://ftp.icpdas.com/pub/cd/xp-8000-ce6/sdk/xpacnet/
- 3. ftp://ftp.icpdas.com/pub/cd/XP-8000-Atom-CE6/SDK/XPacNet/

| Tips | & | Warnings |
|------|---|----------|
|------|---|----------|

Refer to the FAQ documents below to add XPacNet.dll to the project.

- X5-28\_How to write a C#.net application with XPAC SDK in visual studio 2005
- X5-31\_How to write a C#.net application with XPAC SDK in visual studio 2008

Step 3: Double-click "Send data" button on the form.

| Form1     | h |
|-----------|---|
|           |   |
|           |   |
| Send data |   |
|           |   |
|           |   |
|           |   |

Step 4: Inserting the following code

Insert following code in the click event of "Send data" button.

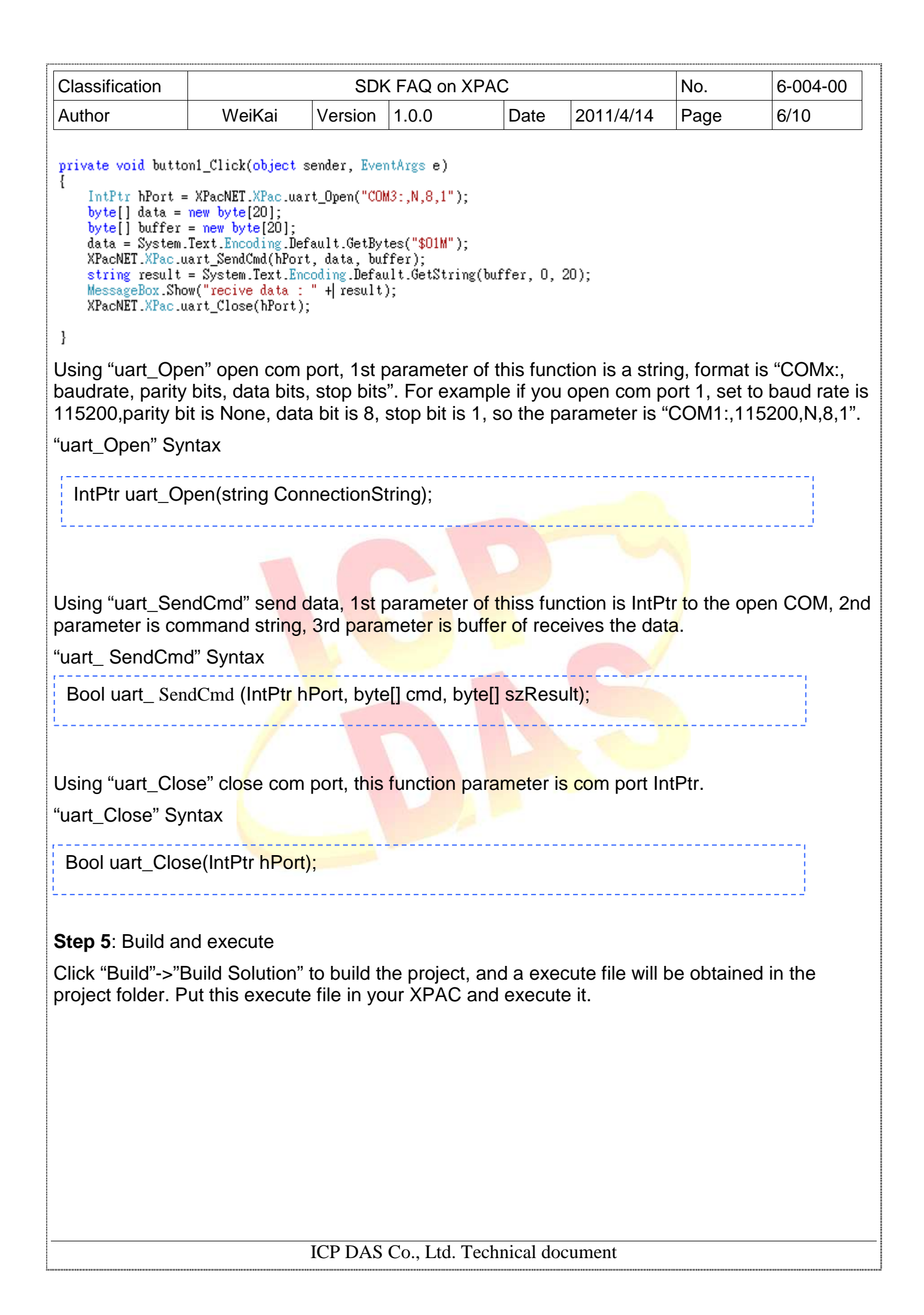

| Classification SDK FAQ on XPAC No.       |                               |                                     |                            |                                        |              |               |
|------------------------------------------|-------------------------------|-------------------------------------|----------------------------|----------------------------------------|--------------|---------------|
| Author                                   | WeiKai                        | Version 1.0.0                       | Date                       | 2011/4/14                              | Page         | 7/10          |
|                                          |                               |                                     |                            |                                        |              |               |
|                                          |                               |                                     |                            |                                        |              |               |
|                                          |                               |                                     |                            |                                        |              |               |
| Build Debug Dat                          | a <u>T</u> ools Te <u>s</u> t |                                     |                            |                                        |              |               |
| Build Solution                           | Ctrl+Shift+B                  |                                     |                            |                                        |              |               |
| Rebuild Sol                              |                               |                                     |                            |                                        |              |               |
| Deploy Sol                               |                               |                                     |                            |                                        |              |               |
| <u>C</u> lean Solution                   |                               |                                     |                            |                                        |              |               |
| 🔛 B <u>u</u> ild LEDCSha                 | φ                             |                                     |                            |                                        |              |               |
| Rebuild LEDCSI                           | harp                          |                                     |                            |                                        |              |               |
| De <u>p</u> loy LEDCSh                   | arp                           |                                     |                            |                                        |              |               |
| Clea <u>n</u> LEDCSha                    | rp 🛛                          |                                     |                            |                                        |              |               |
| Batch Build                              |                               |                                     |                            |                                        |              |               |
| Configuration M                          | anager                        |                                     |                            |                                        |              |               |
| If your COM2 on                          | nnoct to 1.70                 | 12D and the module                  | haud rate                  | ic 115200 th                           | on this n    | ogram roculto |
| the following nic                        |                               | 12D and the module                  | Dauu Tale                  | 15 1152 <mark>00,</mark> li            |              | ogramiesuits  |
|                                          |                               |                                     |                            |                                        |              |               |
| ок                                       | ×                             |                                     |                            |                                        |              |               |
| marine data y 10170                      | 10                            |                                     |                            |                                        |              |               |
| recive data : 10170                      | 12                            |                                     |                            |                                        |              |               |
|                                          |                               |                                     |                            |                                        |              |               |
| Tipe & Warni                             | nac 🦯                         |                                     |                            |                                        |              |               |
| nps & wann                               | ngs                           |                                     |                            |                                        |              |               |
|                                          | 1                             |                                     |                            |                                        |              |               |
| \Lambda Refer to th                      | ne FA <mark>Q</mark> docur    | ments be <mark>low</mark> to upload | d t <mark>he e</mark> xecu | te file to XPA                         | C.           |               |
| ● X5-<br>02 Ho                           | ow to debug X                 | PAC programs in Visu                | al Studio 20               | )05(2008) onlir                        | ne through   | the TCPIP end |
| sh                                       |                               |                                     |                            |                                        |              |               |
| <ul> <li>X5-28</li> <li>X5-31</li> </ul> | How to write a                | C#.net application with             | XPAC SDK ii<br>XPAC SDK ii | n visual studio :<br>n visual studio : | 2005<br>2008 |               |
|                                          |                               |                                     |                            |                                        | 2000         |               |
|                                          |                               |                                     |                            |                                        |              |               |
|                                          |                               |                                     |                            |                                        |              |               |
|                                          |                               |                                     |                            |                                        |              |               |
|                                          |                               |                                     |                            |                                        |              |               |
|                                          |                               |                                     |                            |                                        |              |               |
|                                          |                               |                                     |                            |                                        |              |               |
|                                          |                               |                                     |                            |                                        |              |               |
|                                          |                               |                                     |                            |                                        |              |               |
|                                          |                               |                                     |                            |                                        |              |               |
|                                          |                               |                                     |                            |                                        |              |               |
|                                          |                               |                                     |                            |                                        |              |               |
|                                          |                               |                                     |                            |                                        |              |               |
|                                          |                               | ICP DAS Co., Ltd. T                 | echnical do                | cument                                 |              |               |

| Classification | SDK FAQ on XPAC |         |       |      |           | No.  | 6-004-00 |
|----------------|-----------------|---------|-------|------|-----------|------|----------|
| Author         | WeiKai          | Version | 1.0.0 | Date | 2011/4/14 | Page | 8/10     |

### Using VB.Net to control COM port communicate

**Step 1**: From the Toolbox, drag a button control onto the form. The properties of this buttons text is "Send data".

**Step 2:** Get the XPacNet.dll and copy it to the project folder. The XPacNet.dll can be obtained from any C# demo program that has been provided on the CD or by downloading the latest version from ICP DAS web site.

- 1. CD:\SDK\XPacNET
- 2. ftp://ftp.icpdas.com/pub/cd/xp-8000-ce6/sdk/xpacnet/
- 3. ftp://ftp.icpdas.com/pub/cd/XP-8000-Atom-CE6/SDK/XPacNet/

# Tips & Warnings

Refer to the FAQ documents below to add XPacNet.dll to the project.

- X5-29\_ How to write a VB.net application with XPAC SDK in visual studio 2005
- X5-32\_How to write a VB.net application with XPAC SDK in visual studio 2008

#### Step 3: Double-click "Send data" button on the form.

| Form1 |           |   |
|-------|-----------|---|
|       |           |   |
|       |           |   |
|       | Send data | { |
|       |           |   |
|       |           |   |

Step 4: Inserting the following code

Insert following code in "Send data" button click event.

| Classification                                                                                                    | SDK FAQ on XPAC |         |       |      |           | No.  | 6-004-00 |
|----------------------------------------------------------------------------------------------------|-----------------|---------|-------|------|-----------|------|----------|
| Author                                                                                                    | WeiKai          | Version | 1.0.0 | Date | 2011/4/14 | Page | 9/10     |
| <pre>Private Sub Button1_Click(ByVal sender As System.Object, ByVal e As System.EventArgs) Handles Button1.Click<br/>Dim hPort As IntPtr = XPacNET.XPac.uart_Open("COM3:,115200,N,8,1")<br/>Dim command(20) As Byte<br/>Dim recive(20) As Byte<br/>Dim strRec As String<br/>Dim encoding As New System.Text.UTF8Encoding()<br/>command = encoding.GetBytes("\$01M")<br/>XPacNET.XPac.uart_SendCmd(hPort, command, recive)<br/>strRec = encoding.GetString(recive, 0, 20)<br/>XPacNET.XPac.uart_Close(hPort)<br/>MsgBox("read data:" + strRec)<br/>End Sub</pre> |                 |         |       |      |           |      |          |
| Using "uart_Open" open com port, 1st parameter of this function is a string, format is "COMx: baudrate, parity bits, data bits, stop bits". For example if you open com port 1, set to baud rate is 115200,parity bit is None, data bit is 8, stop bit is 1, so the parameter is "COM1:,115200,N,8,1".                                                                                                    |                 |         |       |      |           |      |          |
| "uart_Open" Syntax                                                                                                    |                 |         |       |      |           |      |          |
| IntPtr uart_Open(string ConnectionString);                                                                                                    |                 |         |       |      |           |      |          |
| Using "uart_SendCmd" send data, 1st parameter of this function is IntPtr to the open COM, 2nd parameter is command string, 3rd parameter is buffer of receives the data.<br>"uart_ SendCmd" Syntax                                                                                                    |                 |         |       |      |           |      |          |
| HANDLE uart_SendCmd (IntPtr hPort, byte[] cmd, byte[] szResult);                                                                                                    |                 |         |       |      |           |      |          |
| Using "uart_Close" close com port, this function parameter is com port IntPtr.<br>"uart_Close" Syntax                                                                                                    |                 |         |       |      |           |      |          |
| HANDLE uart                                                                                                    | _Close(IntPtr h | Port);  |       |      |           |      |          |
| L                                                                                                    |                 |         |       |      |           |      |          |
| ICP DAS Co., Ltd. Technical document                                                                                                    |                 |         |       |      |           |      |          |

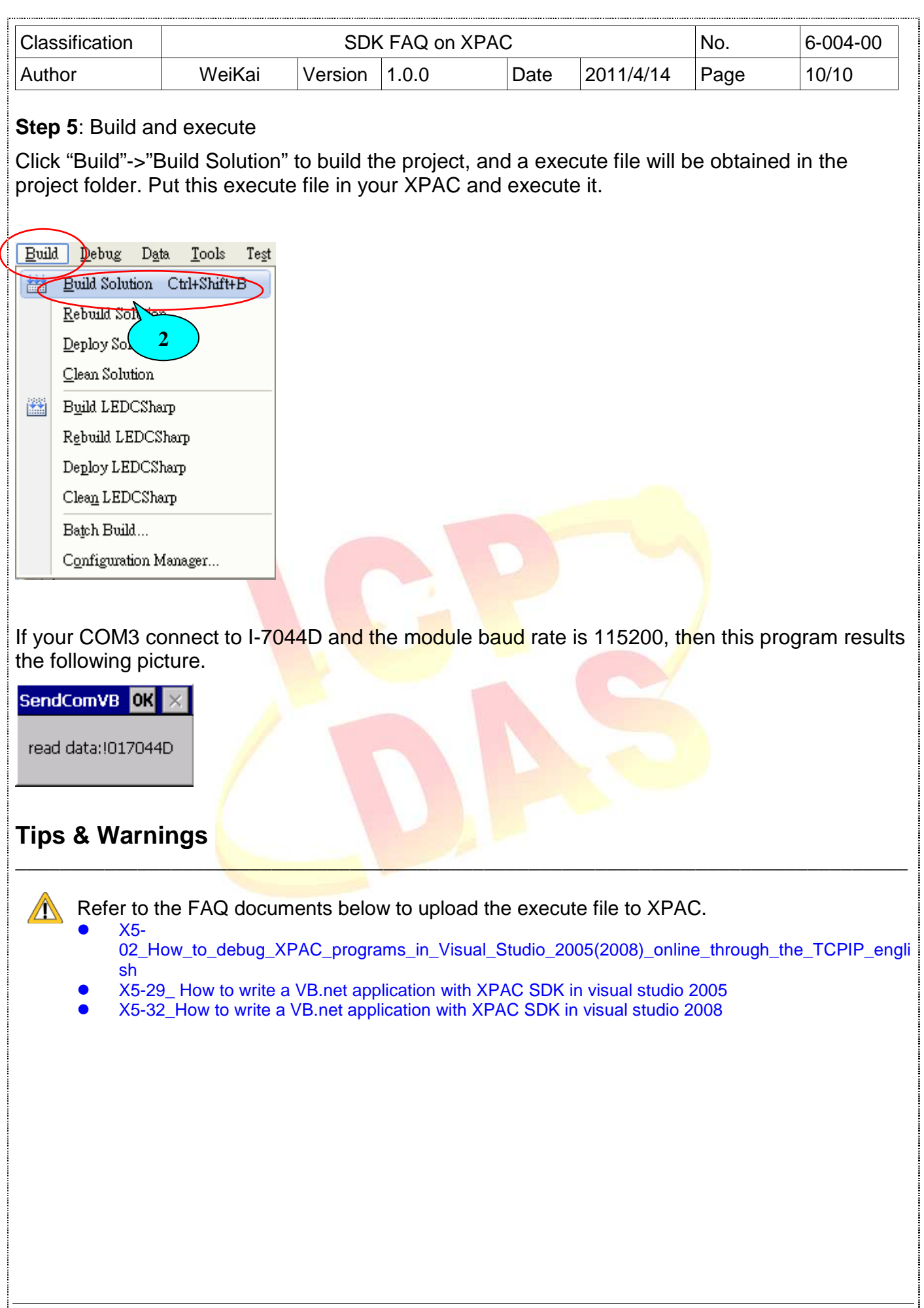

ICP DAS Co., Ltd. Technical document